小豆島町公共施設予約サイト新規会員登録の流れ ※メールアドレスが必要となります

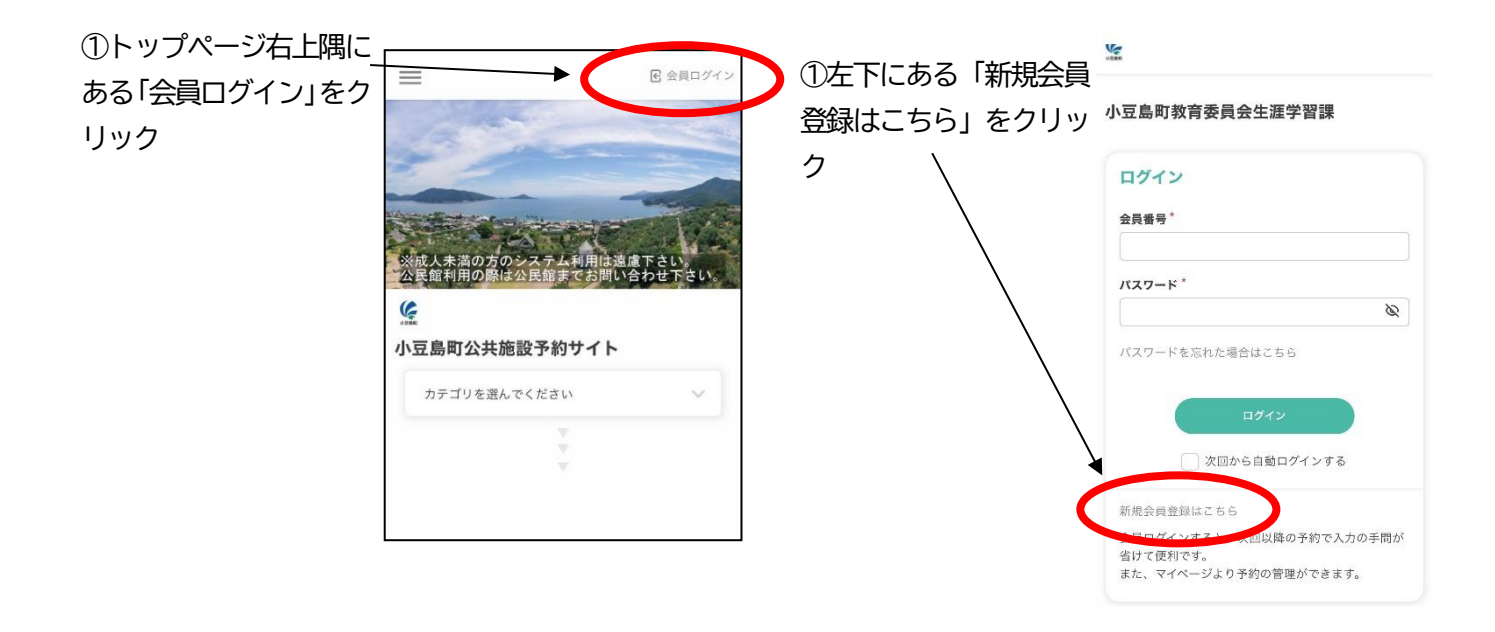

| 3利用している「メール                | <b>MEMBER</b>                                                                                                    | ④メールが届くの          | <b>小豆島町教育委員会生涯学習課</b> 11:40                               |
|----------------------------|----------------------------------------------------------------------------------------------------|-------------------|-----------------------------------------------------------|
| アドレス」を入力して、<br>「仮登録メールを送信す | 小豆島町教育委員会生涯学習課                                                                                                    | で、文中のリンクを<br>クリック | ・ パン・・・・・・・・・・・・・・・・・・・・・・・・・・・・・・・・・・・                   |
| る」をクリック                    | 会員登録         ご利用になるメールアドレスを入力してください。         入力したメールアドレス宛に仮登録メールが届きます。         メールアドレス*         example@reserva.be         仮登録メールを送信する |                   | <ul> <li>         ・・・・・・・・・・・・・・・・・・・・・・・・・・・・・</li></ul> |

## ⑤必要事項を入力する (\*印は入力必須)

個人の好きな「パスワー ド」を入力してください。

「氏名」「氏名カナ」「電話 番号」を入力してくださ L۱۵

| メールアドレス                                  |                      |  |
|------------------------------------------|----------------------|--|
| @gmail                                   | .com                 |  |
| 177-5*                                   |                      |  |
| r r                                      |                      |  |
| - VA*500.004                             |                      |  |
| *************************************    | 7世(8桁以上20桁以下)        |  |
| パスワード (確                                 | 認)*                  |  |
| () () () () () () () () () () () () () ( | ····                 |  |
|                                          |                      |  |
| パスワードを                                   | 表示する                 |  |
| パスワードを<br>パスワードを                         | 表示する                 |  |
| バスワードを<br>パスワードを<br>氏名*                  | 表示する<br>( ~          |  |
| バスワードを<br>氏名*<br>姓                       | 表示する                 |  |
| レパスワードを<br>氏名*<br>姓<br>氏名 (カナ) *         | 表示する<br>名            |  |
| レバスワードを<br>氏名*<br>姓<br>氏名 (カナ) *<br>セイ   | 表示する<br>名<br> <br>メイ |  |
| レベスワードを<br>氏名*<br>姓<br>七イ                | 表示する<br>名<br><br>メイ  |  |
| レバスワードを<br>氏名*<br>姓<br>七イ<br>電話番号*       | 表示する<br>名<br><br>メイ  |  |

⑥「会社・組織名」には勤 務先ではなく活動してい るサークル名を入れてく ださい。

「会員番号」は個人の好 きな番号(他の登録者と、 被っていなければ自由に 設定できます。例:777 7、303、10900な ど)を入力してください。 この番号は、次回から ログインするのに必要と なりますので、パスワー ドと併せ、大事に記録し ておいてください。 「利用予定人数」は正確 な数字でなくても構いま せん。

「確認する」をクリック してください。

| 77  | モト                                 | <u></u> ۲۳ |  |
|-----|------------------------------------|------------|--|
| 電話  | 聲号 <sup>★</sup>                    |            |  |
| 09d |                                    |            |  |
| 会社  | ・組織名                               |            |  |
| 小豆  | 陸上競技協会                             |            |  |
| 会員  | 番号*                                |            |  |
| 000 | 5                                  |            |  |
| 利用  | 当的)<br><sup>営</sup> 利目的 <b>(</b> ) | 非営利目的      |  |
| 小豆  | 島町安田甲。                             |            |  |
| 利用  | 予定人数                               |            |  |
| 5   |                                    |            |  |
|     |                                    |            |  |
|     |                                    |            |  |
|     |                                    |            |  |

⑦利用規約の内容を 確認のうえ、「利用規 約に同意して」のチ ェックボックスをク リックし、チェック を入れて「登録する」 をクリック

会員番号

会員番号

利用目的

非営利目的

0006

0006

住所

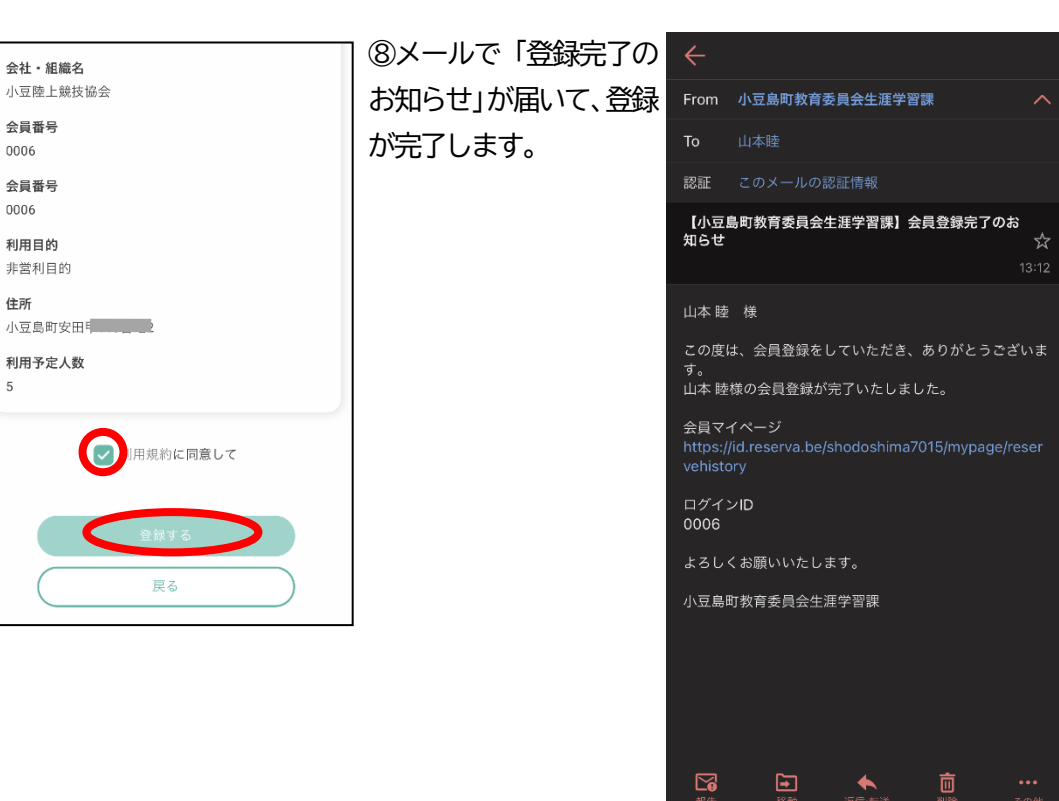